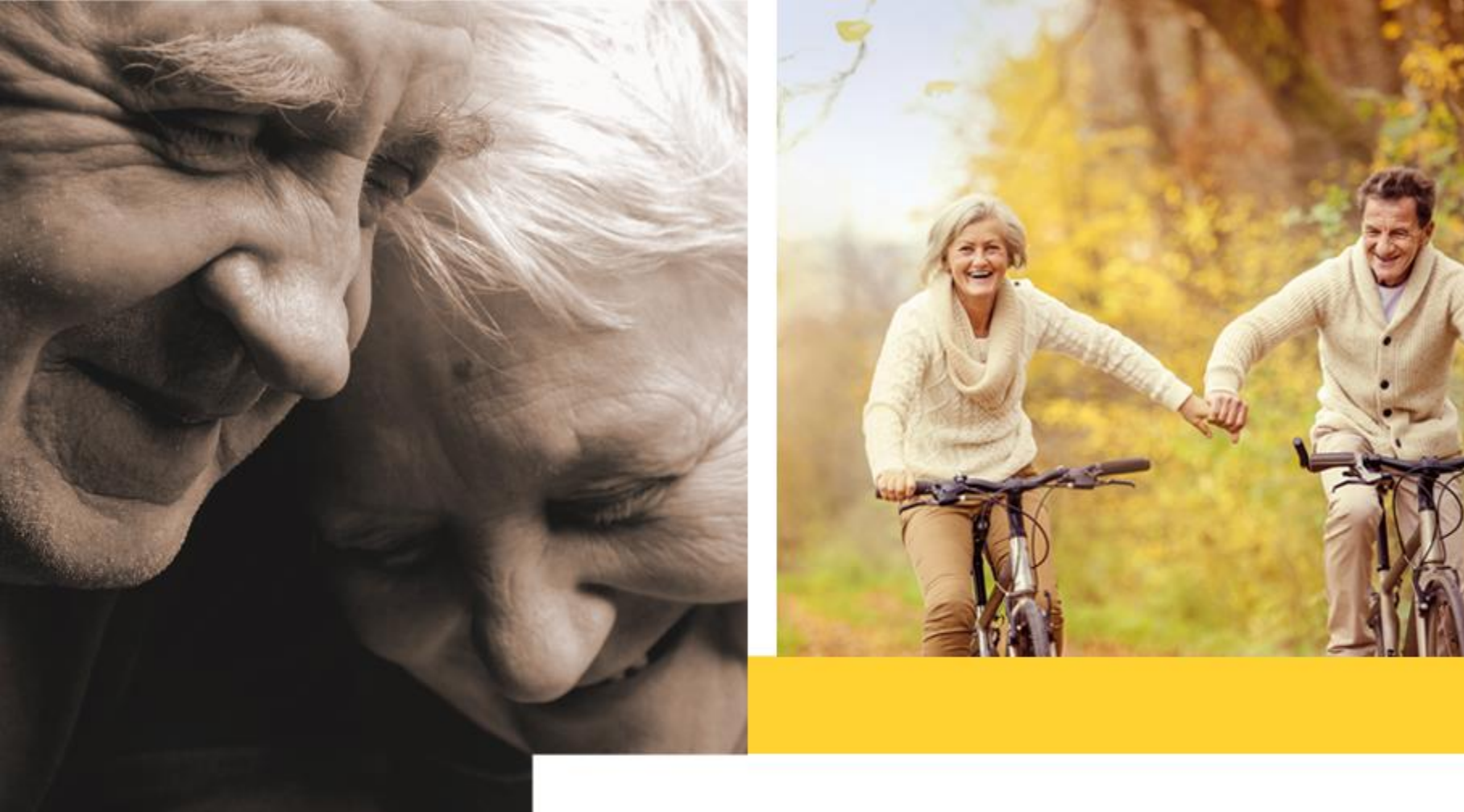

## INSTRUCTIVO PARA LA RECUPERACIÓN DE CONTRASEÑA PORTAL TERCEROS

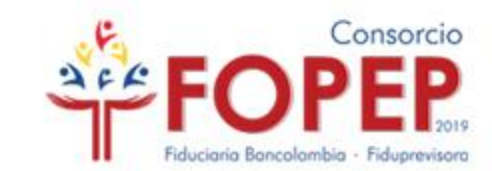

### Recuerde que el Portal se encuentra disponible de Lunes a Viernes de 6:00 am a 12:00 del medio día.

Realizar la conexión a la VPN (recuerde que la contraseña es diferente a la del Portal Terceros)

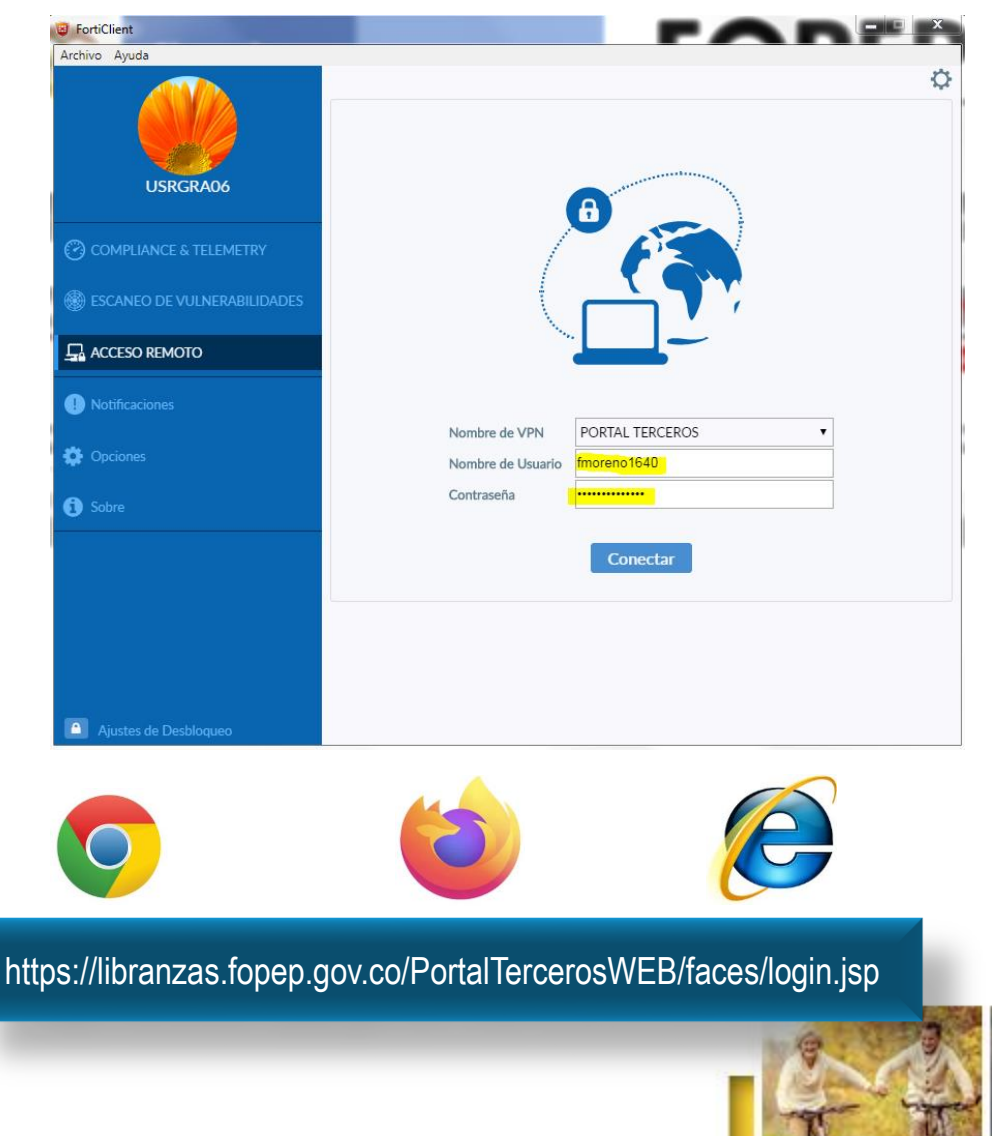

2

En un navegador de internet, ingrese a la siguiente dirección (URL)

Consorcio

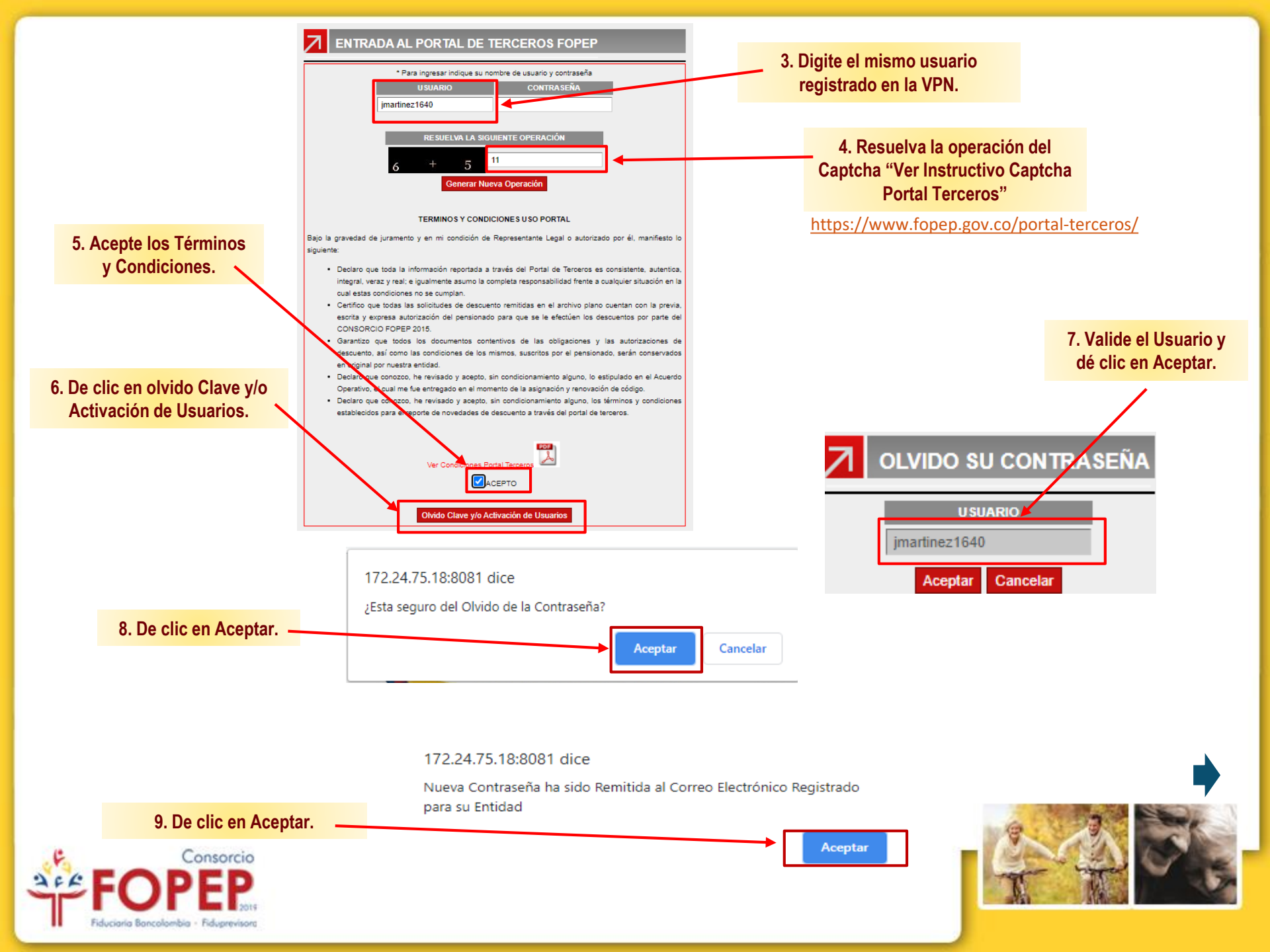

10. Le llegará al correo electrónico registrado por la entidad una contraseña temporal, la cual será usada para asignar una nueva clave.

## 12. Acepte términos y condiciones y dé clic en ENTRAR.

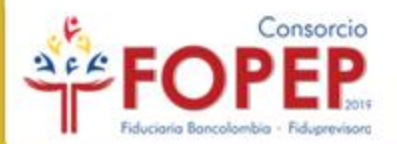

viernes 12/02/2021 02:12 p.m. nocontestar@fopep.co Acceso Portal Terceros Consorcio FOPEP Codigo 1640

### Buenos días.

De conformidad con el procedimiento para el reporte de novedades de descuentos al Consorcio FOPEP a través del Portal Terceros, de manera atenta nos permitimos remitir el usuario y contraseña para acceso al Portal:

### Usuario:jmartinez1640 Contraseña:a0nto18i

a MHERNANDEZ@FOPEP.GOV.CO

Recuerde que:

Al momento de ingresar al sistema, por seguridad le va a solicitar cambio de clave, debe hacer el cambio por una contraseña de su preferencia, por favor tener en cuenta lo siguiente:

1. Ingresar el mismo día en que le sea informado el usuario y contraseña.

- 2. La nueva contraseña debe tener máximo 8 caracteres.
- La nueva contraseña no puede ser igual a las últimas seis (6) utilizadas.
  La nueva contraseña no puede ser igual a su nombre de usuario.
- La nueva contrasena no puede ser igual a su nomore de usuario.
  El sistema bloqueará; la clave con 6 intentos fallidos de ingreso.
- Bi sistema bioqueara, la ciave con o intentos famidos
  No utilizar la letra ñ.
- 7. La contraseña vencerá; en 60 días

8. Se recomienda ingresar como mínimo una vez al mes, con el fin de evitar bloqueos por inactividad del usuario.

En caso de bloqueo de la clave o inquietudes con respecto al proceso, favor informar al Consorcio FOPEP, a través de nuestra página web www.fopep.gov.co opción Contáctenos PQRSD.

Este es un mensaje automático por favor absténgase de responderlo.

Cordial saludo.

**CONSORCIO FOPEP 2019** 

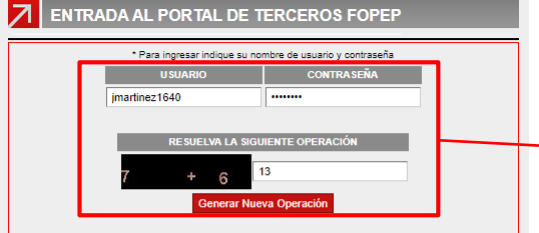

#### TERMINOS Y CONDICIONES USO PORTAL

Bajo la gravedad de juramento y en mi condición de Representante Legal o autorizado por él, manifiesto lo siguiente:

- Declaro que toda la información reportada a través del Portal de Terceros es consistente, autentica, integral, veraz y real; e igualmente asumo la completa responsabilidad frente a cualquier situación en la cual estas condiciones no se cumplan.
- Certifico que todas las solicitudes de descuento remitidas en el archivo plano cuentan con la previa, esorta y expresa autorización del pesitonado para que se le efectúen los descuentos por parte del CONSORCIO FOREP 2015.
- Garantizo que todos los documentos contentivos de las obligaciones y las autorizaciones de descuento, así como las condiciones de los mismos, suscritos por el pensionado, serán conservados en original por nuestra entidad.
- Declaro que conozco, he revisado y acepto, sin condicionamiento alguno, lo estipulado en el Acuerdo Operativo, el cual me fue entregado en el momento de la asignación y renovación de código.
- Declaro que conozco, he revisado y acepto, sin condicionamiento alguno, los términos y condiciones establecidos para el reporte de novedades de descuento a través del portal de terceros.

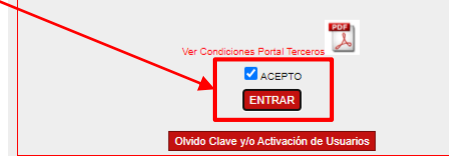

11. Copie y pegue las credenciales
 recibidas en el correo electrónico, vuelva a repetir los pasos 4 y 5.

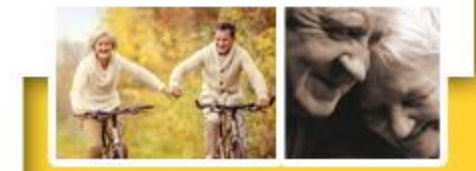

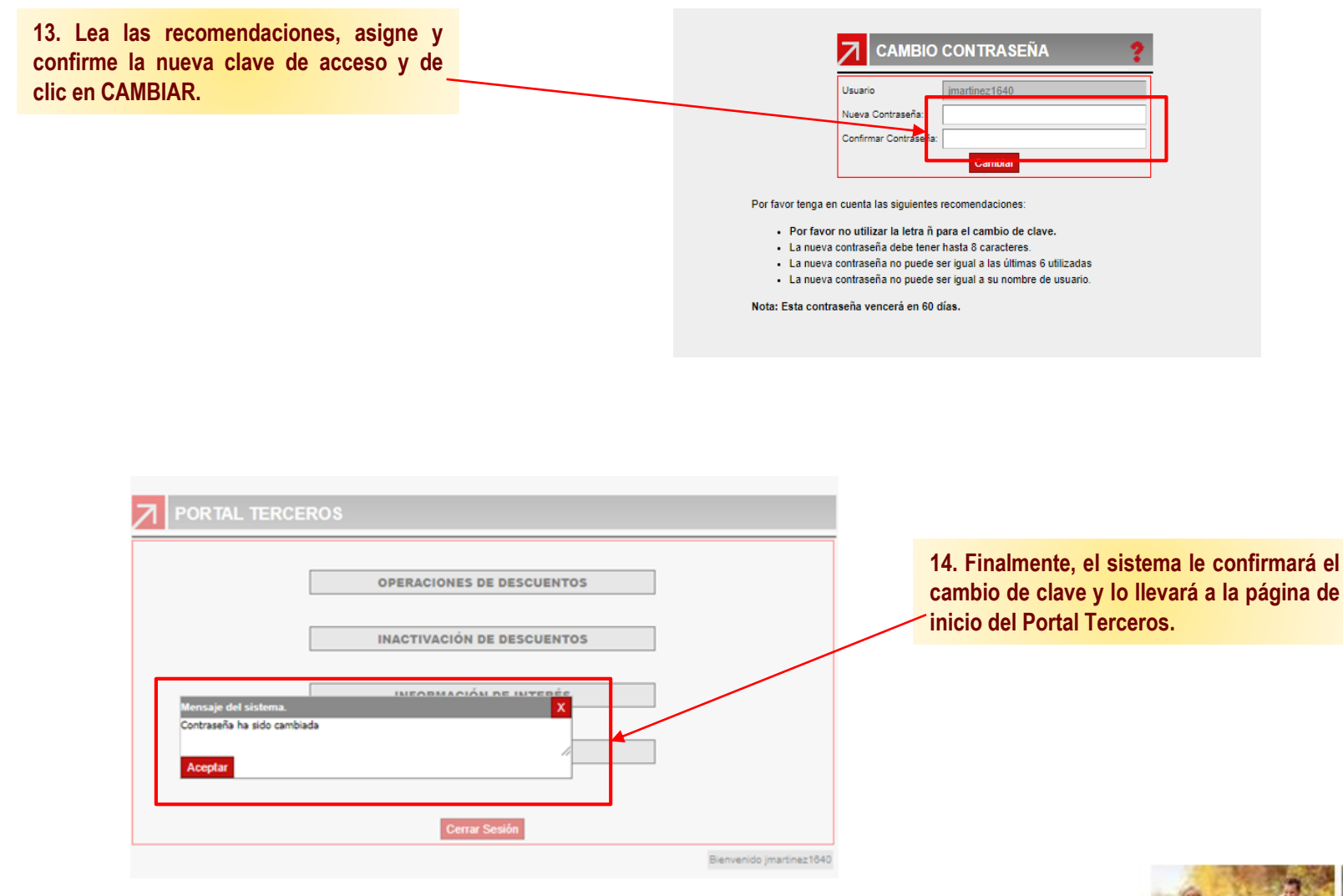

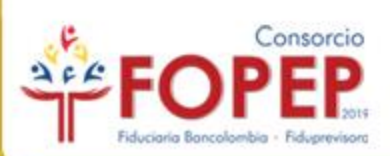

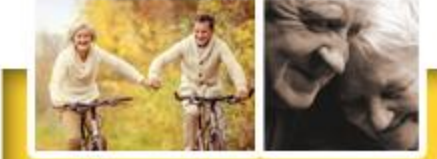

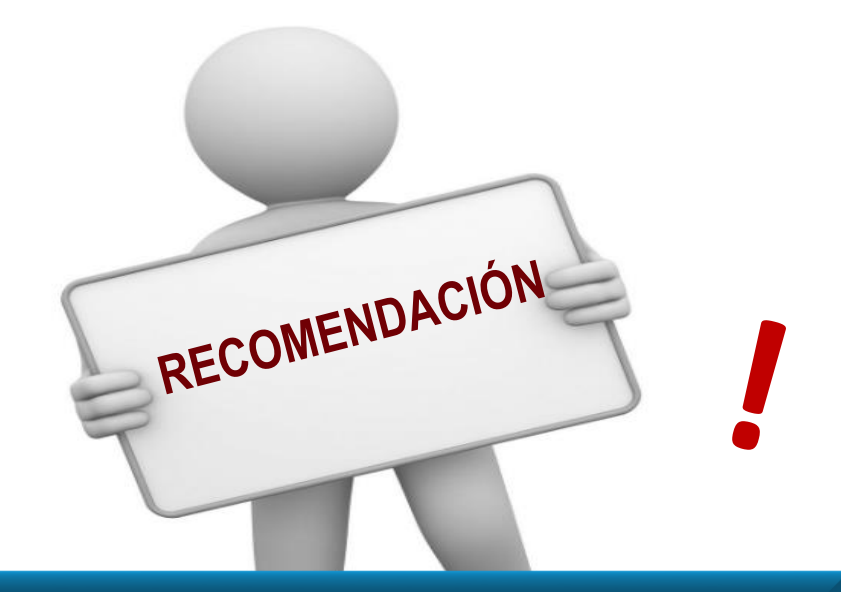

Es necesario que la entidad ingrese al Portal Terceros al menos **una** vez al mes, con el fin de evitar bloqueo en el usuario por inactividad.

NOTA: En caso de bloqueo de usuario, la entidad deberá radicar la solicitud de activación de usuario a través del canal PQRSD: https://www.fopep.gov.co/pqrsd/

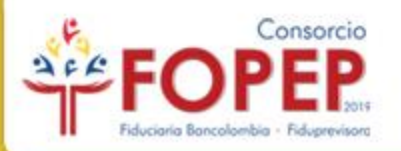

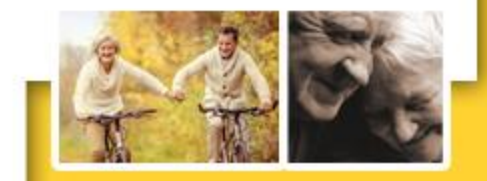

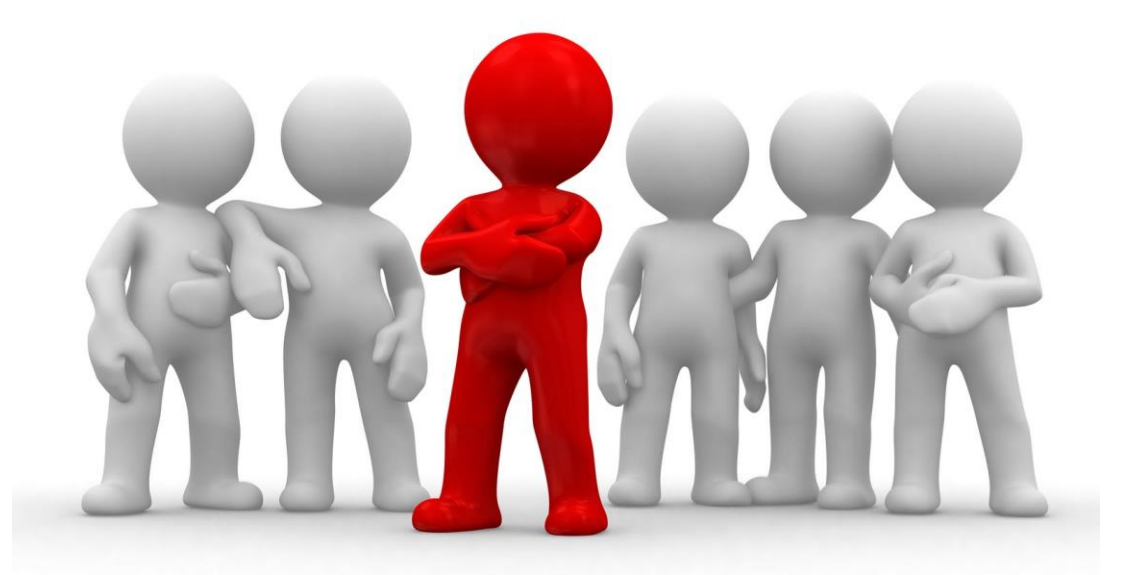

# **GRACIAS POR SU ATENCIÓN Y QUEDAMOS ATENTOS PARA RESOLVER CUALQUIER INQUIETUD AL RESPECTO.**

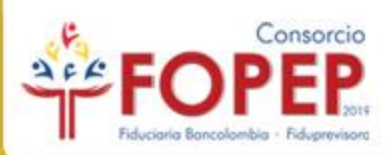

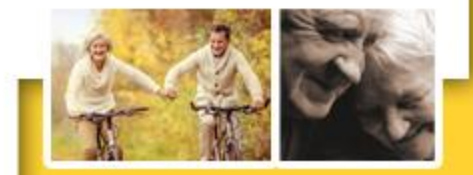